## Kuvasarjojen lataaminen SKsL:n Photoportaaliin

Kirjaudu fotoportaaliin osoitteessa: <u>http://foto.finlandcircuit.fi/Photoportal/</u> ja valikosta valitse sivun yläreunan valikosta "Exhibitions".

| Photo por                                                                               | tal v.2                                                                                                |                                                                            |                                                                                                | Sivulla "Exhibitions"                                                 |
|-----------------------------------------------------------------------------------------|----------------------------------------------------------------------------------------------------|----------------------------------------------------------------------------|------------------------------------------------------------------------------------------------|-----------------------------------------------------------------------|
| Home                                                                                    | About                                                                                                  | Profile                                                                    | User Page                                                                                      | a) varmista, että ruudussa "I hereby" on rasti.                       |
|                                                                                         |                                                                                                    |                                                                            |                                                                                                | Jos sita ei ole, lisää se, muutoin et voi ladata kuvia                |
|                                                                                         |                                                                                                    |                                                                            |                                                                                                | nayttelyyn.                                                           |
| We are at the mom                                                                       | ent serving the follow                                                                                 | ng exhibitions:                                                            |                                                                                                | <ul><li>b) alasvetovalikosta "Exhibition" valitse haluamasi</li></ul> |
| Nordiskt Fotomäs                                                                        | sterskap - kollektione                                                                                 | r, kuvasarjat - 20                                                         | 021. [Inbjudan, pdf], [Näyt                                                                    | näyttely.                                                             |
| Uppladdningen upp                                                                       | hör 2021105. Lataus j                                                                                  | päättyy 15.10.20                                                           | 21.                                                                                            |                                                                       |
| Each link above is o                                                                    | opened in a new windo                                                                                  | w.                                                                         |                                                                                                | Eteesi aukeaa seuraava näkymä:                                        |
| I hereby express<br>«Conditons for appl<br>«Regulations for Int<br>Please select your e | sly agree to the FIAP d<br>lication and regulation<br>ternational photograp<br>exhibition from the dro | ocument 018/20<br>s for organizatior<br>nic events under<br>pdown menu bel | 17 E and FIAP document 0<br>n of international photograp<br>FIAP patronage» dealing ur<br>low: | Exhibition:<br>Nordiskt fotomästerskap - Kollektioner 2021            |
| Exhibition:                                                                             |                                                                                                    | M                                                                          |                                                                                                | Exhibition name: Nordiskt fotomästerskap - Kollekti                   |
| 13th Finland Interna                                                                    | ational Digital Circuit 20                                                                             | 21                                                                         |                                                                                                | Time remaining: 30 day(s)                                             |
| 6th Nordic Internation                                                                  | onal Digital Circuit 2021<br>Iskap - Kollektioner 202                                                  | 1                                                                          |                                                                                                | Payment Categories:<br>1 Series = 20.00 € / \$                        |
|                                                                                         |                                                                                                    |                                                                            |                                                                                                | Inbjudan_NFM_Kollektion_2021.pdf                                      |
|                                                                                         |                                                                                                    |                                                                            |                                                                                                | Add image Show my payments Show my works                              |

Valitse <Add image>.

Uudessa näkymässä

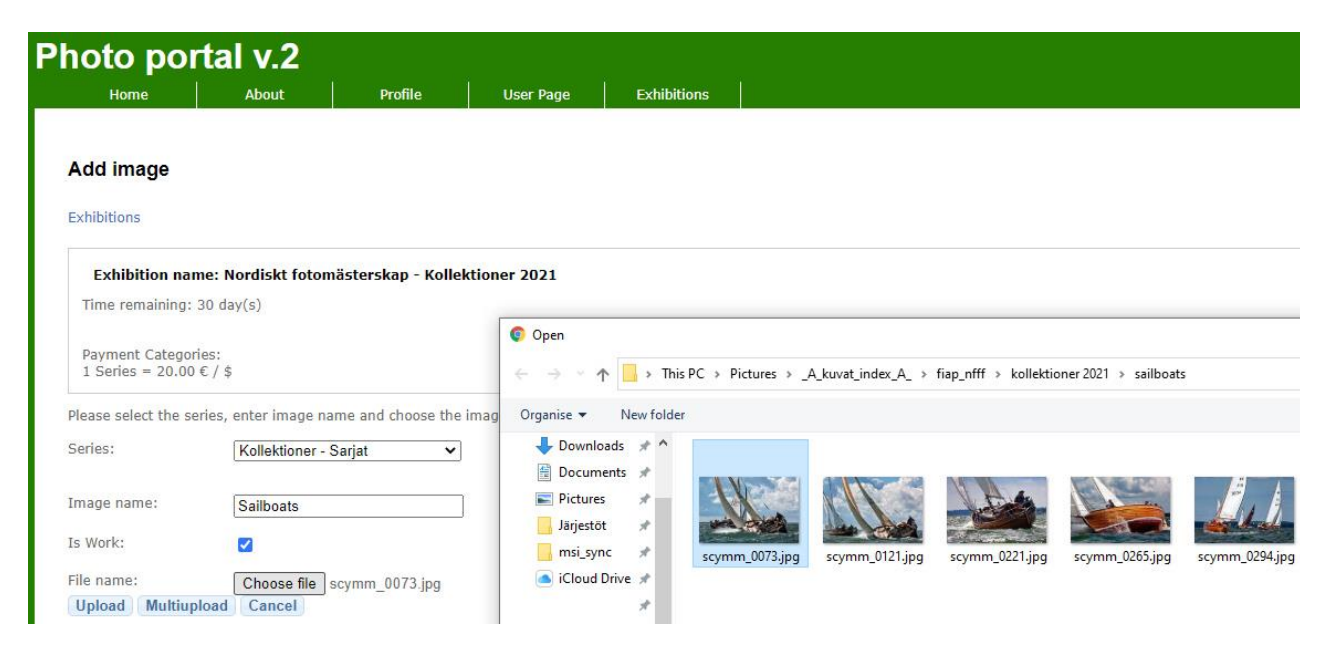

a) valitse haluamasi sarja alasvetovalikosta "Series"

b) kohtaan "Image name" kirjoita kuvasarjasi nimi

c) ruutuun "Is work" laita rasti. Tämän tehtyäsi pääset lataamaan sarjaa yksittäisen kuvan sijaan.

d) valitse painike <Choose file>. Pääset valitsemaan kuvasarjasi ensimmäisen kuvan. Kuvia ei tarvitse ladata

oikeassa järjestyksessä järjestelmään. Niiden keskenäistä järjestystä voi säätää vielä kuvien lataaamisen jälkeenkin. e) paina <Upload>

## Siirryt kuvasarjojen lataamis- ja hallintanäkymään

| Home                                    | About                  | Profile            | User Page  | Exhibitions |                                                                                |
|-----------------------------------------|------------------------|--------------------|------------|-------------|--------------------------------------------------------------------------------|
| Edit Work                               |                        |                    |            |             | a) painikkeella <choose file=""> valitset</choose>                             |
| Back to my works<br>On this page you ca | an add/delete or reo   | rder images within | one work.  |             | seuraavan kuvan ja<br>b) painikkeella <add> lisäät sen<br/>kuvasariaasi.</add> |
| Work name: Sailbo<br>Maximum images fo  | or this work: 5        | <u><u></u></u>     |            |             |                                                                                |
| 1 Delete im                             |                        | lete image         |            |             |                                                                                |
| Apply SaveAnd<br>Order number:          | Back<br>Choose file No | o file chosen      | Add Multiu | pload       |                                                                                |

Alla on yllä olevista kuvista kuva 2 poistettu <Delete image> painiketta käyttäen ja sen tilalle on ladattu toinen kuva.

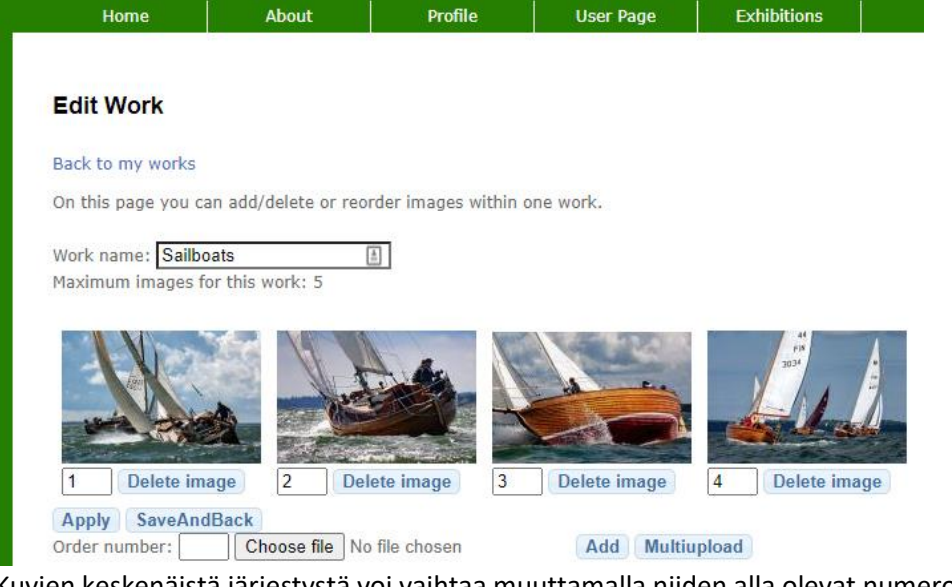

Kuvien keskenäistä järjestystä voi vaihtaa muuttamalla niiden alla olevat numerot ja painamalla <Apply>.

Kun kuvasarjasi on valmis, voit painaa <SaveAndBack>-painiketta ladataksesi uuden kuvasarjan.

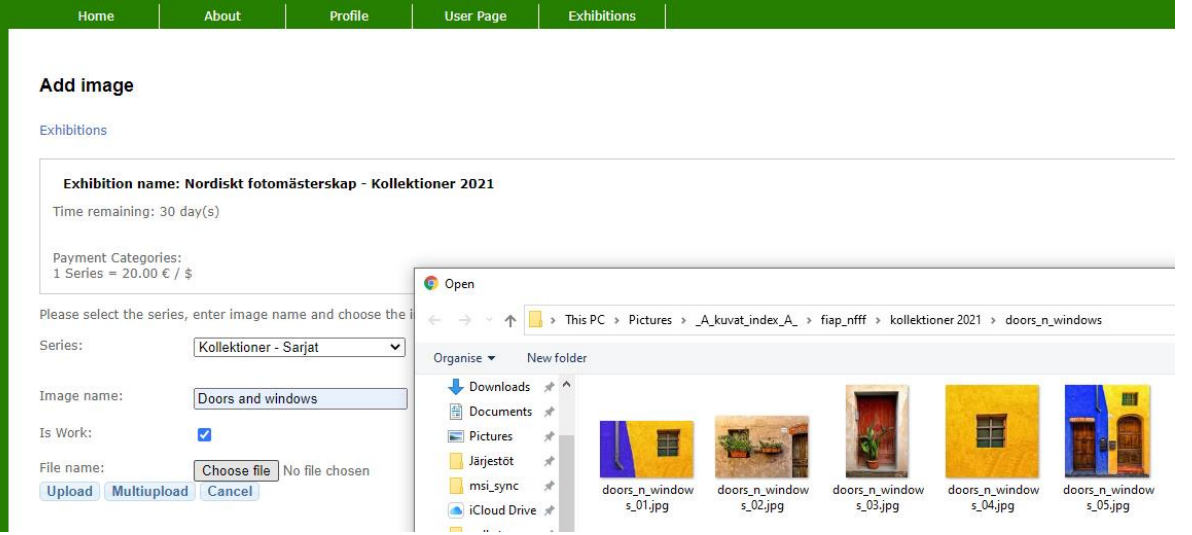

Voit aina ennen kuin kuvien latauksen sulkeutumista palata kuvasarjoihisi ja muokata niitä.

- a) kirjaudu fotoportaaliin osoitteessa: <u>http://foto.finlandcircuit.fi/Photoportal/</u>
- b) valitse sivun yläreunan valikosta "User page/My works" ja
- c) sen alta löytyvästä alasvetovalikosta valitse ko näyttely

| Kollektioner - Sarjat<br>Maximum works/images: 2 | 2   |     |             |              |
|--------------------------------------------------|-----|-----|-------------|--------------|
| Sailboats<br>Edit work                           | 1/4 | 2/4 | 3/4         | 4/4<br>70.34 |
| Delete work                                      |     |     |             |              |
| Doors and windows                                |     |     | 3/4         | 4/4          |
| Edit work                                        |     | 2/4 | The company |              |
| Delete work                                      |     |     | I           |              |

Valitse <Edit work> ja pääset jo yllä tutuksi tulleeseen kuvasarjojen hallintanäkymään:

| Back to my works          |                            |                 |               |
|---------------------------|----------------------------|-----------------|---------------|
| On this page you can add/ | delete or reorder images w | ithin one work. |               |
| Work name: Doors and wi   | ndows 🔠                    |                 |               |
| Maximum images for this v | vork: 5                    |                 |               |
|                           |                            |                 |               |
| 1 Delete image            | 2 Delete image             | 3 Delete image  | 4 Delete imag |
| Apply SaveAndBack         |                            |                 |               |
| Order numbers             | ooso filo No filo choson   | Add Multi       | heolau        |